## CITY COLLEGES<sup>®</sup> OF CHICAGO

Requestors can cancel an event at any point of the process before the first date of the event.

| 1 | Open City Colleges of Chicago webpage<br>at <u>ccc.edu</u> .<br>Click on Event/Room Scheduling under<br>Faculty & Staff directory<br>On Campus using CCC Internet: | Faculty & Staff       Directories       I Want To       Colleges         Academic Calendar       Employee Portal       OneDrive         Academic Catalog       Faculty Forms       OpenBook         AV Request       HR Self Service       Policies         Brightspace       Human Resources       Schedule Events and Rooms         CCC Alert       Inspector General       Schedule Events and Rooms         CCCWorks       Intranet       Supportive Intervention Team         Email       my.ccc.edu       Taleo Recruiting         Employment at City Colleges       Navigate       Tenure Documents         Event Calendar       Travel and Expense Reimbursement       Union Contracts         Workforce Connects       Zoom       Zoom                                                                                                    |
|---|----------------------------------------------------------------------------------------------------|----------------------------------------------------------------------------------------------------|
|   | • Click on <b>Sign In</b><br>You should automatically enter the system.<br>Or you will need to sign in using your CCC<br>username and password.                    | E 25Live Pro Guest Sign In More                                                                                                    |
| 3 | <ul> <li>The following Navigation Bar will populate.</li> <li>Click on <b>25Live Pro</b> to populate the Dashboard.</li> </ul>                                     | Event Form                                                                                                    |
| 4 | Locate the Event from the 25Live<br>Dashboard under <b>Your Upcoming Events</b> or<br>Click on <b>Go to Search</b> .                                               | Your Upcoming Events       ^         Image: Sevents in which you are the Requestor       Image: Sevents in which you are the Scheduler         Image: Sevent in which you are the Scheduler       Image: Sevent in which you are the Scheduler         Or       Image: Sevent in which you are the Scheduler         Image: Sevent in which you are the Scheduler       Image: Sevent in which you are the Scheduler         Image: Sevent in which you are the Scheduler       Image: Sevent in which you are the Scheduler         Image: Sevent in which you are the Scheduler       Image: Sevent in which you are the Scheduler         Image: Sevent in which you are the Scheduler       Image: Sevent in which you are the Scheduler         Image: Sevent in which you are the Scheduler       Image: Sevent in which you are the Scheduler         Image: Sevent in which you are the Scheduler       Image: Sevent in which you are the Scheduler         Image: Sevent in which you are the Scheduler       Image: Sevent in which you are the Scheduler         Image: Sevent in which you are the Scheduler       Image: Sevent in which you are the Scheduler         Image: Sevent in which you are the Scheduler       Image: Sevent in which you are the Scheduler         Image: Sevent in which you are the Scheduler       Image: Sevent in which you are the Scheduler         Image: Sevent in which you are the Scheduler       Image: Sevent in which you are the Scheduler         Image: Sevent in which you are the Sc |
| 5 | Populate the Select Object of Events and<br>Events You Have Requested.                                                                                             | Select Object: Events v Events You Have Requested v                                                                                                    |

## CITY COLLEGES' OF CHICAGO

| 6 | Click on the Event Name to open the Task.                                                                            | List Calendar<br>2 Matching Tasks<br>Event Y T<br>Project S.A.F.E.<br>Security Training<br>#2<br>Test Appointment<br>FYE |
|---|----------------------------------------------------------------------------------------------------|----------------------------------------------------------------------------------------------------|
| 7 | <ul> <li>Choose one of the following Event views:</li> <li>Details</li> <li>Occurrences</li> <li>Calendar</li> </ul> | Details Occurrences Calendar Task List Audit Trail                                                                       |
| 8 | Click Request Cancellation.<br>Enter a comment describing why you want<br>to cancel the event.                       | Edit Event Request Cancellation C () Help                                                                                |
|   | END OF PROCESS.                                                                                                    |                                                                                                    |